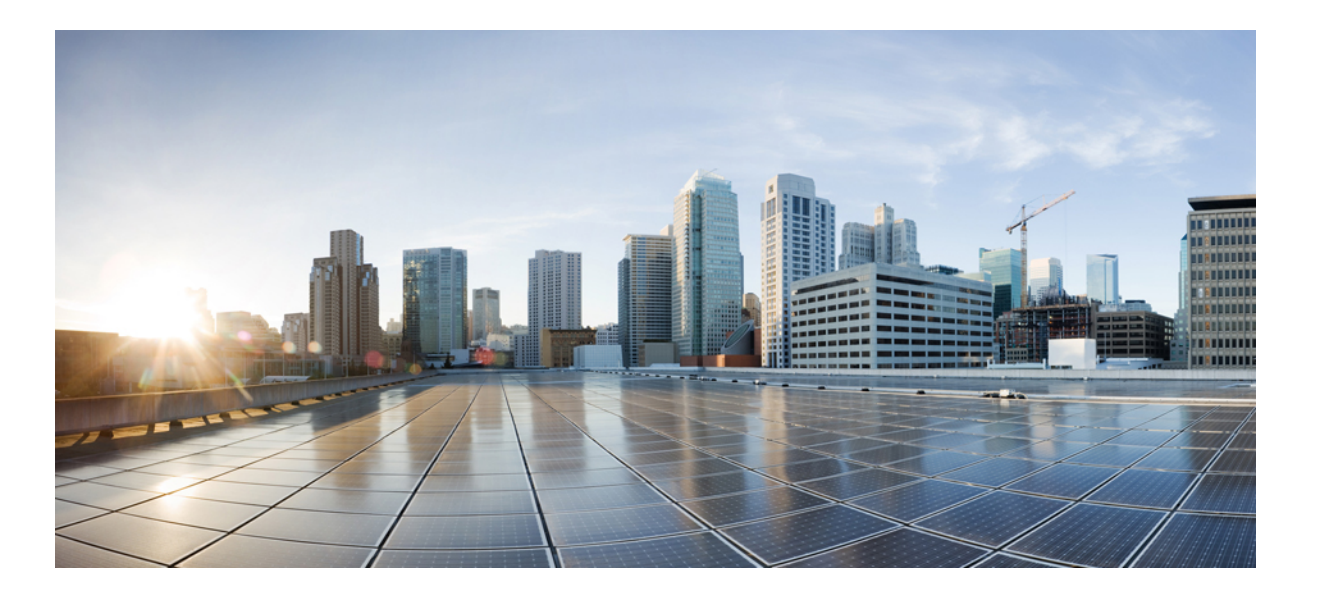

# Carrier Ethernet Configuration Guide, Cisco IOS XE Release 3SE (Cisco WLC 5700 Series)

First Published: December 05, 2012

#### **Americas Headquarters**

Cisco Systems, Inc. 170 West Tasman Drive San Jose, CA 95134-1706 USA http://www.cisco.com Tel: 408 526-4000 800 553-NETS (6387) Fax: 408 527-0883 THE SPECIFICATIONS AND INFORMATION REGARDING THE PRODUCTS IN THIS MANUAL ARE SUBJECT TO CHANGE WITHOUT NOTICE. ALL STATEMENTS, INFORMATION, AND RECOMMENDATIONS IN THIS MANUAL ARE BELIEVED TO BE ACCURATE BUT ARE PRESENTED WITHOUT WARRANTY OF ANY KIND, EXPRESS OR IMPLIED. USERS MUST TAKE FULL RESPONSIBILITY FOR THEIR APPLICATION OF ANY PRODUCTS.

THE SOFTWARE LICENSE AND LIMITED WARRANTY FOR THE ACCOMPANYING PRODUCT ARE SET FORTH IN THE INFORMATION PACKET THAT SHIPPED WITH THE PRODUCT AND ARE INCORPORATED HEREIN BY THIS REFERENCE. IF YOU ARE UNABLE TO LOCATE THE SOFTWARE LICENSE OR LIMITED WARRANTY, CONTACT YOUR CISCO REPRESENTATIVE FOR A COPY.

The Cisco implementation of TCP header compression is an adaptation of a program developed by the University of California, Berkeley (UCB) as part of UCB's public domain version of the UNIX operating system. All rights reserved. Copyright © 1981, Regents of the University of California.

NOTWITHSTANDING ANY OTHER WARRANTY HEREIN, ALL DOCUMENT FILES AND SOFTWARE OF THESE SUPPLIERS ARE PROVIDED "AS IS" WITH ALL FAULTS. CISCO AND THE ABOVE-NAMED SUPPLIERS DISCLAIM ALL WARRANTIES, EXPRESSED OR IMPLIED, INCLUDING, WITHOUT LIMITATION, THOSE OF MERCHANTABILITY, FITNESS FOR A PARTICULAR PURPOSE AND NONINFRINGEMENT OR ARISING FROM A COURSE OF DEALING, USAGE, OR TRADE PRACTICE.

IN NO EVENT SHALL CISCO OR ITS SUPPLIERS BE LIABLE FOR ANY INDIRECT, SPECIAL, CONSEQUENTIAL, OR INCIDENTAL DAMAGES, INCLUDING, WITHOUT LIMITATION, LOST PROFITS OR LOSS OR DAMAGE TO DATA ARISING OUT OF THE USE OR INABILITY TO USE THIS MANUAL, EVEN IF CISCO OR ITS SUPPLIERS HAVE BEEN ADVISED OF THE POSSIBILITY OF SUCH DAMAGES.

Any Internet Protocol (IP) addresses and phone numbers used in this document are not intended to be actual addresses and phone numbers. Any examples, command display output, network topology diagrams, and other figures included in the document are shown for illustrative purposes only. Any use of actual IP addresses or phone numbers in illustrative content is unintentional and coincidental.

Cisco and the Cisco logo are trademarks or registered trademarks of Cisco and/or its affiliates in the U.S. and other countries. To view a list of Cisco trademarks, go to this URL: http:// WWW.cisco.com/go/trademarks. Third-party trademarks mentioned are the property of their respective owners. The use of the word partner does not imply a partnership relationship between Cisco and any other company. (1110R)

© 2016 Cisco Systems, Inc. All rights reserved.

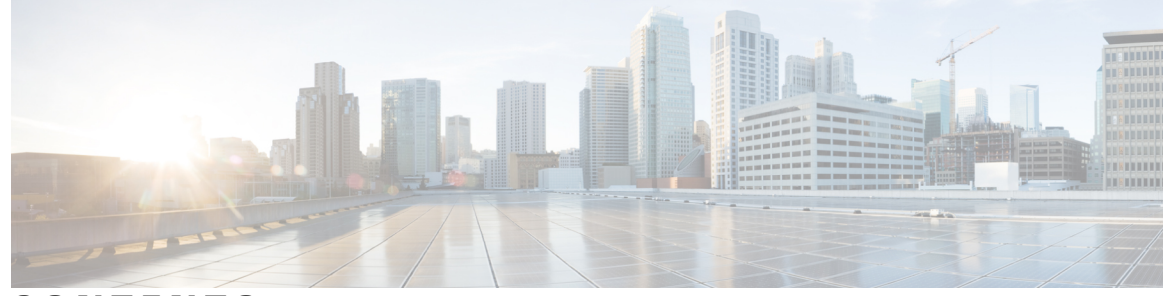

CONTENTS

#### CHAPTER 1

## Using Link Layer Discovery Protocol in Multivendor Networks 1

Finding Feature Information 1

Prerequisites for Using Link Layer Discovery Protocol in Multivendor Networks 2
Restrictions for Using Link Layer Discovery Protocol in Multivendor Networks 2
Information About Using Link Layer Discovery Protocol in Multivendor Networks 2
IEEE 802.1ab LLDP 2

#### LLDP-MED 3

Classes of Endpoints 3

Types of Discovery Supported 4

Benefits of LLDP-MED 5

TLV Elements 5

Benefits of LLDP 6

How to Configure Link Layer Discovery Protocol in Multivendor Networks 6

Enabling and Disabling LLDP Globally 6

Enabling LLDP Globally 6

Disabling and Enabling LLDP on a Supported Interface 7

Disabling LLDP on a Supported Interface 7

Setting LLDP Packet Hold Time 8

Setting LLDP Packet Frequency 9

Monitoring and Maintaining LLDP in Multivendor Networks 10

Enabling and Disabling LLDP TLVs **11** 

Enabling LLDP TLVs 11

Enabling and Disabling LLDP-MED TLVs 12

Enabling LLDP-MED TLVs 12

Configuration Examples for Link Layer Discovery Protocol in Multivendor Networks 14

Example: Configuring Voice VLAN 14

Example Configuring LLDP on Two Devices 15

Additional References for Using Link Layer Discovery Protocol in Multivendor Networks 17

|           | Feature Information for Link Layer Discovery Protocol in Multivendor Networks <b>18</b> |
|-----------|-----------------------------------------------------------------------------------------|
| CHAPTER 2 | Configuring IEEE 802.3ad Link Bundling and Load Balancing 21                            |
|           | Finding Feature Information <b>21</b>                                                   |
|           | Prerequisites for Configuring IEEE 802.3ad Link Bundling and Load Balancing 22          |
|           | Restrictions for Configuring IEEE 802.3ad Link Bundling and Load Balancing 22           |
|           | Information About Configuring IEEE 802.3ad Link Bundling and Load Balancing 22          |
|           | Gigabit EtherChannel 22                                                                 |
|           | Port Channel and LACP-Enabled Interfaces 23                                             |
|           | IEEE 802.3ad Link Bundling 23                                                           |
|           | Benefits of IEEE 802.3ad Link Bundling 23                                               |
|           | EtherChannel Load Balancing 24                                                          |
|           | Load Distribution in an EtherChannel 24                                                 |
|           | How to Configure IEEE 802.3ad Link Bundling and Load Balancing 25                       |
|           | Enabling LACP 25                                                                        |
|           | Configuring a Port Channel <b>26</b>                                                    |
|           | Setting LACP System Priority 28                                                         |
|           | Adding and Removing Interfaces from a Bundle <b>29</b>                                  |
|           | Monitoring LACP Status <b>30</b>                                                        |
|           | Troubleshooting Tips <b>30</b>                                                          |
|           | Configuration Examples for IEEE 802.3ad Link Bundling and Load Balancing <b>31</b>      |
|           | Example: Adding and Removing Interfaces from a Bundle <b>31</b>                         |
|           | Example: Monitoring LACP Status 32                                                      |
|           | Additional References for IEEE 802.3ad Link Bundling and Load Balancing 33              |
|           | Feature Information for Configuring IEEE 802.3ad Link Bundling and Load Balancing       |

34

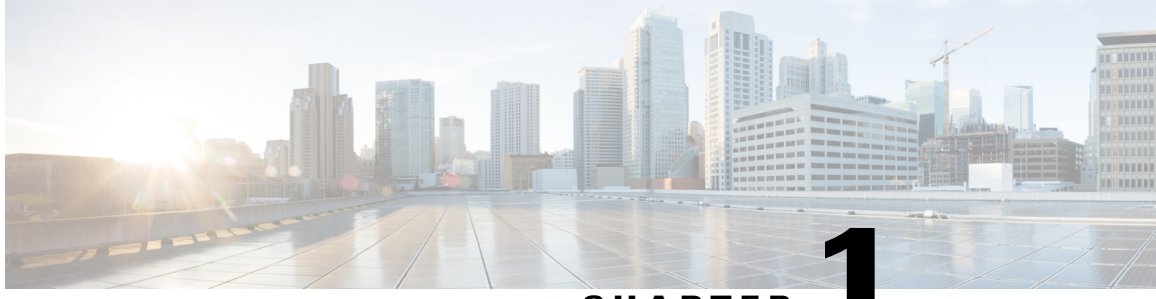

CHAPTER

# Using Link Layer Discovery Protocol in Multivendor Networks

Link Layer Discovery Protocol (LLDP), standardized by the IEEE as part of 802.1ab, enables standardized discovery of nodes, which in turn facilitates future applications of standard management tools such as Simple Network Management Protocol (SNMP) in multivendor networks. Using standard management tools makes physical topology information available and helps network administrators detect and correct network malfunctions and inconsistencies in configuration.

Media Endpoint Discovery (MED) is an LLDP enhancement that was formalized by the Telecommunications Industry Association (TIA) for voice over IP (VoIP) applications.

The Cisco implementation of LLDP is based on the IEEE 802.1ab standard. This document describes LLDP and LLDP-MED and how they are supported in Cisco software.

- Finding Feature Information, page 1
- Prerequisites for Using Link Layer Discovery Protocol in Multivendor Networks, page 2
- Restrictions for Using Link Layer Discovery Protocol in Multivendor Networks, page 2
- Information About Using Link Layer Discovery Protocol in Multivendor Networks, page 2
- How to Configure Link Layer Discovery Protocol in Multivendor Networks, page 6
- Configuration Examples for Link Layer Discovery Protocol in Multivendor Networks, page 14
- Additional References for Using Link Layer Discovery Protocol in Multivendor Networks, page 17
- Feature Information for Link Layer Discovery Protocol in Multivendor Networks, page 18

# **Finding Feature Information**

Your software release may not support all the features documented in this module. For the latest caveats and feature information, see Bug Search Tool and the release notes for your platform and software release. To find information about the features documented in this module, and to see a list of the releases in which each feature is supported, see the feature information table.

Use Cisco Feature Navigator to find information about platform support and Cisco software image support. To access Cisco Feature Navigator, go to www.cisco.com/go/cfn. An account on Cisco.com is not required.

# Prerequisites for Using Link Layer Discovery Protocol in Multivendor Networks

- Type-Length-Value (TLV) types 0 through 127
- To support LLDP-MED, the following organizationally specific TLVs must be implemented:
  - Extended Power-via-Media Dependent Interface (MDI)
  - Inventory
  - LLDP-MED Capabilities
  - MAC/PHY Configuration Status
  - Network Policy
  - Port VLAN ID

# **Restrictions for Using Link Layer Discovery Protocol in Multivendor Networks**

- Use of LLDP is limited to 802.1 media types such as Ethernet, Token Ring, and Fiber Distributed Data Interface (FDDI) networks.
- The maximum number of neighbor entries per chassis is limited on MED-capable network connectivity devices.

# Information About Using Link Layer Discovery Protocol in Multivendor Networks

## IEEE 802.1ab LLDP

IEEE 802.1ab Link Layer Discovery Protocol (LLDP) is an optional link layer protocol for network topology discovery in multivendor networks. Discovery information includes device identifiers, port identifiers, versions, and other details. As a protocol that aids network management, LLDP provides accurate network mapping, inventory data, and network troubleshooting information.

LLDP is unidirectional, operating only in an advertising mode. LLDP does not solicit information or monitor state changes between LLDP nodes. LLDP periodically sends advertisements to a constrained multicast address. Devices supporting LLDP can send information about themselves while they receive and record information about their neighbors. Additionally, devices can choose to turn off the send or receive functions independently. Advertisements are sent out and received on every active and enabled interface, allowing any device in a network to learn about all devices to which it is connected. Applications that use this information

include network topology discovery, inventory management, emergency services, VLAN assignment, and inline power supply.

Note

LLDP and Cisco Discovery Protocol can operate on the same interface.

The figure below shows a high-level view of LLDP operating in a network node.

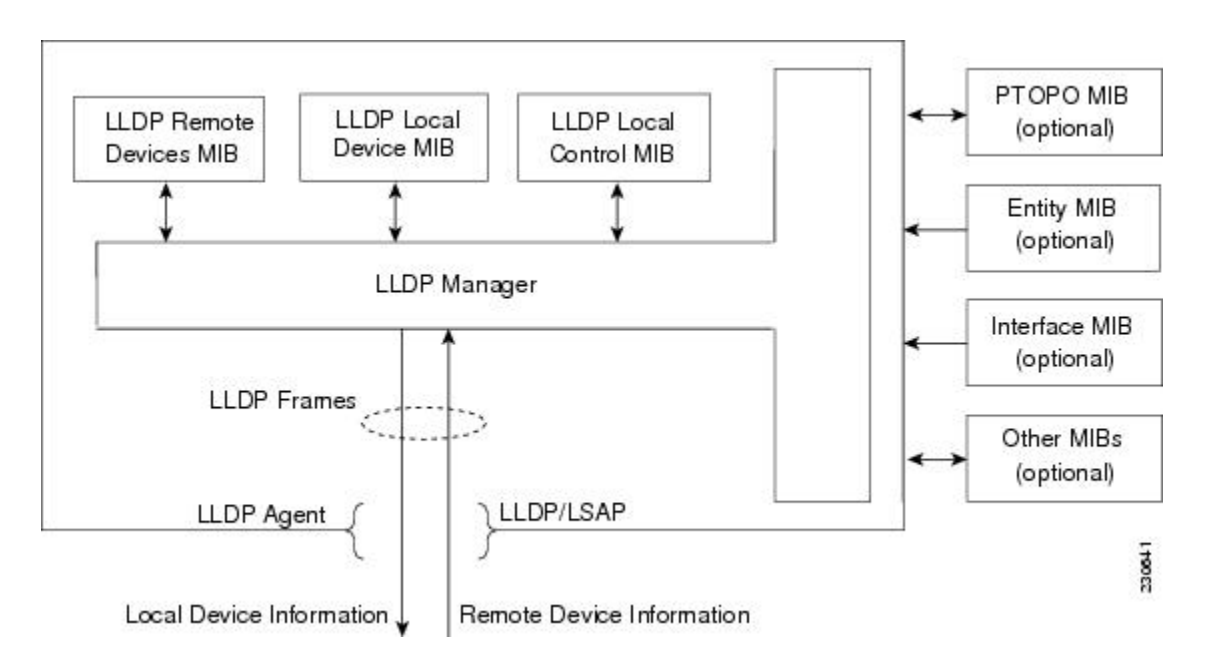

When you configure LLDP or Cisco Discovery Protocol location information on a per-port basis, remote devices can send Cisco medianet location information to the switch. For more information, see the *Using Cisco Discovery Protocol module*.

## **LLDP-MED**

LLDP-MED operates between several classes of network equipment such as IP phones, conference bridges, and network connectivity devices such as routers and switches. By default, a network connectivity device sends out only LLDP packets until it receives LLDP-MED packets from an endpoint device. The network device then sends out LLDP-MED packets until the remote device to which it is connected ceases to be LLDP-MED capable.

#### **Classes of Endpoints**

LLDP-MED network connectivity devices provide IEEE 802 network access to LLDP-MED endpoints. LLDP-MED supports the following three classes of endpoints:

- Generic (class 1)—Basic participant endpoints; for example, IP communications controllers.
- Media (class 2)—Endpoints that support media streams; for example, media gateways and conference bridges.

• Communication Device (class 3)—Endpoints that support IP communications end users; for example, IP phones and Softphone.

The figure below shows an LLDP-MED-enabled LAN.

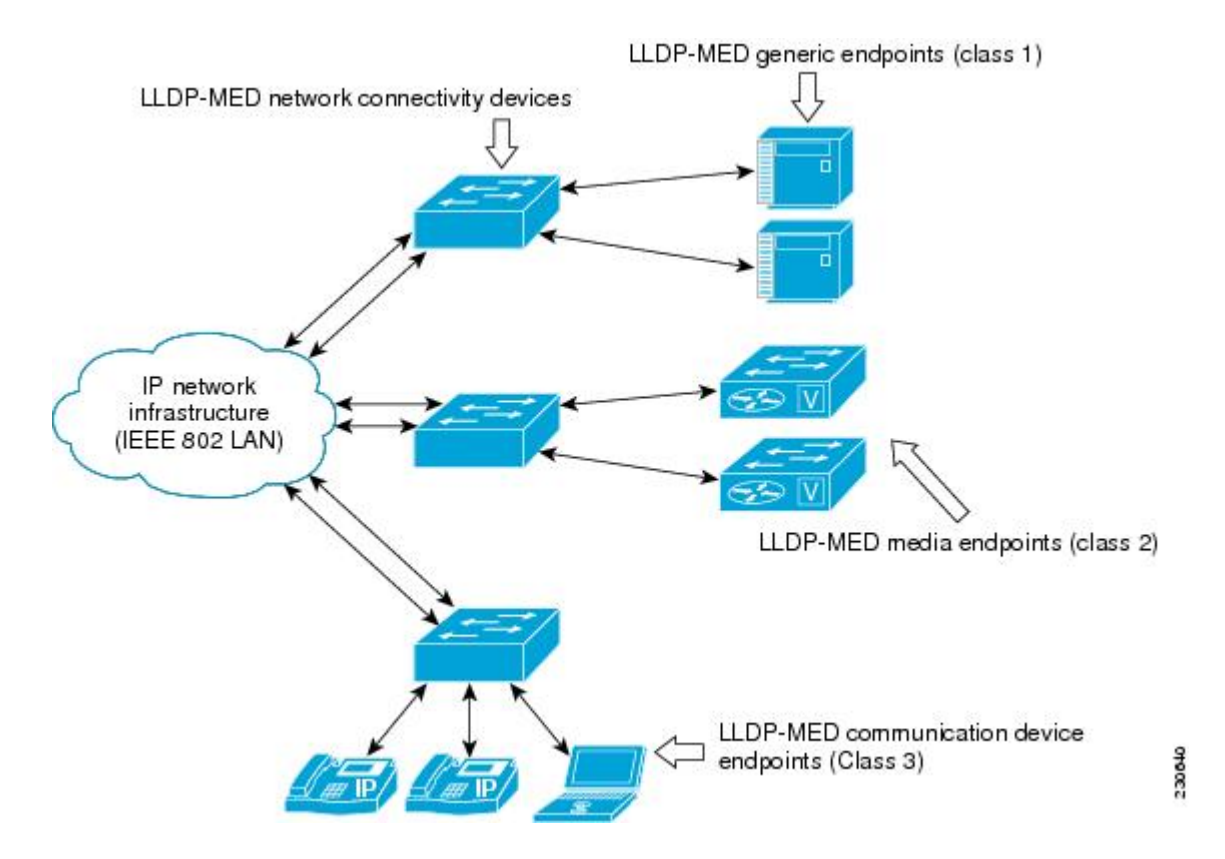

### Types of Discovery Supported

LLDP-MED provides support to discover the following types of information, which are crucial to efficient operation and management of endpoint devices and the network devices supporting them:

- Capabilities Endpoints determine the types of capabilities that a connected device supports and which ones are enabled.
- **Inventory**—LLDP-MED support exchange of hardware, software, and firmware versions, among other inventory details.
- LAN speed and duplex Devices discover mismatches in speed and duplex settings.
- Location identification —An endpoint, particularly a telephone, learns its location from a network device. This location information may be used for location-based applications on the telephone and is important when emergency calls are placed.
- Network policy Network connectivity devices notify telephones about the VLANs they should use.
- **Power**—Network connectivity devices and endpoints exchange power information. LLDP-MED provides information about how much power a device needs and how a device is powered. LLDP-MED also determines the priority of the device for receiving power.

I

### **Benefits of LLDP-MED**

- Follows an open standard
- Supports E-911 emergency service, which is aided by location management
- · Provides fast start capability
- Supports interoperability between multivendor devices
- Supports inventory management (location, version, etc.)
- Provides MIB support
- Supports plug and play installation
- · Provides several troubleshooting (duplex, speed, network policy) mechanisms

## **TLV Elements**

Link Layer Discovery Protocol (LLDP) and LLDP-Media Endpoint Discovery (MED) use Type-Length-Values (TLVs) to exchange information between network and endpoint devices. TLV elements are embedded in communications protocol advertisements and used for encoding optional information. The size of the type and length fields is fixed at 2 bytes. The size of the value field is variable. The type is a numeric code that indicates the type of field that this part of the message represents, and the length is the size of the value field, in bytes. The value field contains the data for this part of the message.

LLDP-MED supports the following TLVs:

- LLDP-MED capabilities TLV—Allows LLDP-MED endpoints to determine the capabilities that the connected device supports and has enabled.
- Network policy TLV—Allows both network connectivity devices and endpoints to advertise VLAN configurations and associated Layer 2 and Layer 3 attributes for the specific application on that port. For example, the switch can notify a phone of the VLAN number that it should use. The phone can connect to any switch, obtain its VLAN number, and then start communicating with the call control.

By defining a network-policy profile TLV, you can create a profile for voice and voice signalling by specifying the values for VLAN, class of service (CoS), differentiated services code point (DSCP), and tagging mode. These profile attributes are then maintained centrally on the switch and propagated to the phone.

 Power management TLV—Enables advanced power management between LLDP-MED endpoint and network connectivity devices. Allows switches and phones to convey power information, such as how the device is powered, power priority, and how much power the device needs. Supports advertisement of fractional wattage power requirements, endpoint power priority, and endpoint and network connectivity-device power status but does not provide for power negotiation between the endpoint and the network connectivity devices. When LLDP is enabled and power is applied to a port, the power TLV determines the actual power requirement of the endpoint device so that the system power budget can be adjusted accordingly. The switch processes the requests and either grants or denies power based on the current power budget. If the request is granted, the switch updates the power budget. If the request is denied, the switch turns off power to the port, generates a syslog message, and updates the power budget. If LLDP-MED is disabled or if the endpoint does not support the LLDP-MED power TLV, the initial allocation value is used throughout the duration of the connection.

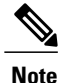

A system power budget is the default power allocated to a device based on its device class. However, the total power that can be sourced from a switch is finite, and there will be some power budgeting done by the power module based on the number of ports already being served, total power that can be served, and how much new ports are requesting.

- Inventory management TLV—Allows an endpoint to send detailed inventory information about itself to the switch, including information hardware revision, firmware version, software version, serial number, manufacturer name, model name, and asset ID TLV.
- Location TLV—Provides location information from the switch to the endpoint device. The location TLV can send this information:
  - Civic location information—Provides the civic address information and postal information. Examples of civic location information are street address, road name, and postal community name information.
  - ELIN location information—Provides the location information of a caller. The location is determined by the Emergency location identifier number (ELIN), which is a phone number that routes an emergency call to the local public safety answering point (PSAP) and which the PSAP can use to call back the emergency caller.

## **Benefits of LLDP**

- · Follows IEEE 802.1ab standard.
- · Enables interoperability among multivendor devices.
- Facilitates troubleshooting of enterprise networks and uses standard network management tools.
- Provides extension for applications such as VoIP.

# How to Configure Link Layer Discovery Protocol in Multivendor Networks

## **Enabling and Disabling LLDP Globally**

LLDP is disabled globally by default. This section describes the tasks for enabling and disabling LLDP globally.

### Enabling LLDP Globally

Perform this task to enable LLDP globally.

- 1. enable
- 2. configure terminal
- 3. Ildp run
- 4. end

#### **DETAILED STEPS**

|        | Command or Action                 | Purpose                                                                             |
|--------|-----------------------------------|-------------------------------------------------------------------------------------|
| Step 1 | enable                            | Enables privileged EXEC mode.                                                       |
|        | <b>Example:</b><br>Device> enable | • Enter your password if prompted.                                                  |
| Step 2 | configure terminal                | Enters global configuration mode.                                                   |
|        | Example:                          |                                                                                     |
|        | Device# configure terminal        |                                                                                     |
| Step 3 | lldp run                          | Enables LLDP globally.<br>Note To disable LLDP globally, use the <b>no lldp run</b> |
|        | Example:                          | command.                                                                            |
|        | Device(config)# lldp run          |                                                                                     |
| Step 4 | end                               | Returns to privileged EXEC mode.                                                    |
|        | Example:                          |                                                                                     |
|        | Device(config)# end               |                                                                                     |

## **Disabling and Enabling LLDP on a Supported Interface**

LLDP is enabled by default on all supported interfaces. This section describes the tasks for disabling and enabling LLDP on a supported interface.

### **Disabling LLDP on a Supported Interface**

Perform this task to disable LLDP on a supported interface.

- 1. enable
- 2. configure terminal
- 3. interface type number
- 4. no lldp {med-tlv-select *tlv* | receive | transmit}
- 5. end

#### **DETAILED STEPS**

|        | Command or Action                                        | Purpose                                                                          |
|--------|----------------------------------------------------------|----------------------------------------------------------------------------------|
| Step 1 | enable                                                   | Enables privileged EXEC mode.                                                    |
|        | Example:                                                 | • Enter your password if prompted.                                               |
|        | Device> enable                                           |                                                                                  |
| Step 2 | configure terminal                                       | Enters global configuration mode.                                                |
|        | Example:                                                 |                                                                                  |
|        | Device# configure terminal                               |                                                                                  |
| Step 3 | interface type number                                    | Specifies the interface type and number and enters interface configuration mode. |
|        | Example:                                                 |                                                                                  |
|        | <pre>Device(config)# interface Gigabitethernet 0/1</pre> |                                                                                  |
| Step 4 | no lldp {med-tlv-select <i>tlv</i>   receive   transmit} | Disables an LLDP-MED TLV or LLDP packet reception on a supported interface.      |
|        | Example:                                                 | <b>Note</b> To enable LLDP on a Supported Interface, use the                     |
|        | <pre>Device(config-if)# no lldp receive</pre>            | command.                                                                         |
| Step 5 | end                                                      | Returns to privileged EXEC mode.                                                 |
|        | Example:                                                 |                                                                                  |
|        | Device(config-if)# end                                   |                                                                                  |

## **Setting LLDP Packet Hold Time**

Hold time is the duration that a receiving device should maintain LLDP neighbor information before aging it. Perform this task to define a hold time for an LLDP-enabled device.

- 1. enable
- 2. configure terminal
- **3. Ildp holdtime** *seconds*
- 4. end

#### **DETAILED STEPS**

|        | Command or Action                 | Purpose                            |
|--------|-----------------------------------|------------------------------------|
| Step 1 | enable                            | Enables privileged EXEC mode.      |
|        | <b>Example:</b><br>Device> enable | • Enter your password if prompted. |
| Step 2 | configure terminal                | Enters global configuration mode.  |
|        | Example:                          |                                    |
|        | Device# configure terminal        |                                    |
| Step 3 | lldp holdtime seconds             | Specifies the hold time.           |
|        | Example:                          |                                    |
|        | Device(config)# lldp holdtime 100 |                                    |
| Step 4 | end                               | Returns to privileged EXEC mode.   |
|        | Example:                          |                                    |
|        | Device(config)# end               |                                    |

## **Setting LLDP Packet Frequency**

Perform this task to specify an interval at which the Cisco software sends LLDP updates to neighboring devices.

#### **SUMMARY STEPS**

- 1. enable
- 2. configure terminal
- **3. Ildp timer** *rate*
- 4. end

#### **DETAILED STEPS**

|        | Command or Action             | Purpose                                                         |
|--------|-------------------------------|-----------------------------------------------------------------|
| Step 1 | enable                        | Enables privileged EXEC mode.                                   |
|        | Example:                      | • Enter your password if prompted.                              |
|        | Device> enable                |                                                                 |
| Step 2 | configure terminal            | Enters global configuration mode.                               |
|        | Example:                      |                                                                 |
|        | Device# configure terminal    |                                                                 |
| Step 3 | lldp timer rate               | Specifies the rate at which LLDP packets are sent every second. |
|        | Example:                      |                                                                 |
|        | Device(config)# lldp timer 75 |                                                                 |
| Step 4 | end                           | Returns to privileged EXEC mode.                                |
|        | Example:                      |                                                                 |
|        | Device(config)# end           |                                                                 |

## Monitoring and Maintaining LLDP in Multivendor Networks

Perform this task to monitor and maintain LLDP in multivendor networks. This task is optional, and Steps 2 and 3 can be performed in any sequence.

#### **SUMMARY STEPS**

- 1. enable
- 2. show lldp [entry {\* | word} | errors | interface [ethernet number] | neighbors [ethernet number| detail] | traffic]

1

- **3.** clear lldp {counters | table}
- 4. end

#### **DETAILED STEPS**

|        | Command or Action | Purpose                       |
|--------|-------------------|-------------------------------|
| Step 1 | enable            | Enables privileged EXEC mode. |

|        | Command or Action                                                   | Purpose                                                                                                    |
|--------|---------------------------------------------------------------------|----------------------------------------------------------------------------------------------------|
|        |                                                                     | Enter your password if prompted.                                                                                           |
|        | Example:                                                            |                                                                                                    |
|        | Device> enable                                                      |                                                                                                    |
| Step 2 | <pre>show lldp [entry {*   word}   errors   interface</pre>         | Displays summarized and detailed LLDP information.                                                                         |
|        | [ethernet number]  neighbors [ethernet number <br>detail]  traffic] | <b>Note</b> When the <b>show lldp neighbors</b> command is issued, if the device ID has more than 20 characters, the ID is |
|        | Example:                                                            | of display constraints.                                                                                                    |
|        | Device# show lldp entry *                                           |                                                                                                    |
| Step 3 | clear lldp {counters   table}                                       | Resets LLDP traffic counters and tables to zero.                                                                           |
|        | Example:                                                            |                                                                                                    |
|        | Device# clear lldp counters                                         |                                                                                                    |
| Step 4 | end                                                                 | Returns to user EXEC mode.                                                                                                 |
|        | Example:                                                            |                                                                                                    |
|        | Device# end                                                         |                                                                                                    |

## **Enabling and Disabling LLDP TLVs**

LLDP TLV support is enabled by default if LLDP is enabled globally and locally on a supported interface. Specific TLVs, however, can be enabled and suppressed.

### **Enabling LLDP TLVs**

Perform this task to enable an LLDP TLV on a supported interface.

#### SUMMARY STEPS

- 1. enable
- 2. configure terminal
- 3. interface type number
- 4. Ildp tlv-select *tlv*
- 5. end

1

#### **DETAILED STEPS**

|        | Command or Action                                      | Purpose                                                                                                    |
|--------|--------------------------------------------------------|----------------------------------------------------------------------------------------------------|
| Step 1 | enable                                                 | Enables privileged EXEC mode.                                                                                         |
|        | Example:                                               | • Enter your password if prompted.                                                                                    |
|        | Device> enable                                         |                                                                                                    |
| Step 2 | configure terminal                                     | Enters global configuration mode.                                                                                     |
|        | Example:                                               |                                                                                                    |
|        | Device# configure terminal                             |                                                                                                    |
| Step 3 | interface type number                                  | Specifies the interface type and number on which to enable LLDP-MED and enters interface configuration mode.          |
|        | Example:                                               |                                                                                                    |
|        | Device(config)# interface Gigabitethernet 0/1          |                                                                                                    |
| Step 4 | lldp tlv-select tlv                                    | Enables a specific LLDP TLV on a supported interface.<br>Note To disable LLDP TLVs, use the <b>no lldp tlv-select</b> |
|        | Example:                                               | tlv                                                                                                    |
|        | Device(config-if)# lldp tlv-select<br>power-management |                                                                                                    |
| Step 5 | end                                                    | Returns to privileged EXEC mode.                                                                                      |
|        | Example:                                               |                                                                                                    |
|        | Device(config-if)# end                                 |                                                                                                    |

## **Enabling and Disabling LLDP-MED TLVs**

LLDP-MED TLV support is enabled by default if LLDP is enabled globally and locally on a supported interface. Specific TLVs, however, can be enabled and suppressed.

### **Enabling LLDP-MED TLVs**

Perform this task to enable a specific LLDP-MED TLV on a supported interface.

- 1. enable
- 2. configure terminal
- **3.** interface type number
- 4. lldp med-tlv-select *tlv*
- 5. end

#### **DETAILED STEPS**

I

|        | Command or Action                                                      | Purpose                                                                                                    |
|--------|------------------------------------------------------------------------|----------------------------------------------------------------------------------------------------|
| Step 1 | enable                                                                 | Enables privileged EXEC mode.                                                                                      |
|        | Example:                                                               | • Enter your password if prompted.                                                                                 |
|        | Device> enable                                                         |                                                                                                    |
| Step 2 | configure terminal                                                     | Enters global configuration mode.                                                                                  |
|        | Example:                                                               |                                                                                                    |
|        | Device# configure terminal                                             |                                                                                                    |
| Step 3 | interface type number                                                  | Specifies the interface type and number on which to enable LLDP-MED and enters interface configuration mode.       |
|        | Example:                                                               |                                                                                                    |
|        | <pre>Device(config)# interface Gigabitethernet 0/1</pre>               |                                                                                                    |
| Step 4 | lldp med-tlv-select tlv                                                | Enables a specific LLDP-MED TLV on a supported interface.<br>Note To disable LLDP-MED TLVs, use the <b>no lldp</b> |
|        | Example:                                                               | <b>med-tlv-select</b> <i>tlv</i> command.                                                                          |
|        | <pre>Device(config-if)# lldp med-tlv-select inventory-management</pre> |                                                                                                    |
| Step 5 | end                                                                    | Returns to privileged EXEC mode.                                                                                   |
|        | Example:                                                               |                                                                                                    |
|        | Device(config-if)# end                                                 |                                                                                                    |

1

# Configuration Examples for Link Layer Discovery Protocol in Multivendor Networks

## **Example: Configuring Voice VLAN**

The following example shows how to configure voice VLAN and verify

```
Device1> enable
Device1# configure terminal
Device1(config)# interface GigabitEthernet0/1/7
Device1(config-if)# switchport voice vlan 10
Device1(config-if)# no ip address
Device1(config-if)# end
```

The following example displays the updated running configuration on Device 2. LLDP is enabled with hold time, timer, and TLV options configured.

```
Device1# show lldp neighbors detail
```

```
Local Intf: Gi0/1/7
Chassis id: 10.10.0.1
Port id: C8F9F9D61BC2:P1
Port Description: SW PORT
System Name: SEPC8F9F9D61BC2
System Description:
Cisco IP Phone 7962G, V12, SCCP42.9-3-1ES27S
Time remaining: 127 seconds
System Capabilities: B,T
Enabled Capabilities: B,T
Management Addresses:
   IP: 10.10.0.1
Auto Negotiation - supported, enabled
Physical media capabilities:
    1000baseT(HD)
    1000baseX(FD)
    Symm, Asym Pause(FD)
    Symm Pause(FD)
Media Attachment Unit type: 16
Vlan ID: - not advertised
MED Information:
    MED Codes:
          (NP) Network Policy, (LI) Location Identification
          (PS) Power Source Entity, (PD) Power Device
          (IN) Inventory
    H/W revision: 12
    F/W revision: tnp62.8-3-1-21a.bin
    S/W revision: SCCP42.9-3-1ES27S
    Serial number: FCH1610A5S5
    Manufacturer: Cisco Systems, Inc.
    Model: CP-7962G
    Capabilities: NP, PD, IN
    Device type: Endpoint Class III
    Network Policy(Voice): VLAN 10, tagged, Layer-2 priority: 5, DSCP: 46
    Network Policy (Voice Signal): VLAN 10, tagged, Layer-2 priority: 4, DSCP: 32
    PD device, Power source: Unknown, Power Priority: Unknown, Wattage: 6.3
Location - not advertised
```

The following example shows how to configure LLDP timer, hold time, and TLVs options on Device 2.

```
Device> enable
Device# configure terminal
Enter configuration commands, one per line. End with CNTL/Z.
Device(config)# lldp run
Device(config)# lldp holdtime 150
Device(config)# lldp timer 15
Device(config)# lldp tlv-select port-vlan
Device(config)# lldp tlv-select mac-phy-cfg
Device2(config)# interface ethernet 0/0
Device2(config-if)# lldp transmit
Device2(config-if)# end
00:08:32: %SYS-5-CONFIG I: Configured from console by console
```

The following example shows that voice vlan has been configured on the IP phone.

```
Device1# show lldp traffic
LLDP traffic statistics:
    Total frames out: 20
    Total entries aged: 0
    Total frames in: 15
    Total frames received in error: 0
    Total frames discarded: 0
    Total TLVs unrecognized: 0
Device1# show lldp neighbors
Capability codes:
    (R) Router, (B) Bridge, (T) Telephone, (C) DOCSIS Cable Device(W) WLAN Access Point, (P) Repeater, (S) Station, (O) Other
Device ID
                      Local Intf
                                        Hold-time Capability
                                                                       Port ID
Device2
                      Et0/0
                                        150
                                                     R
                                                                       Et0/0
Total entries displayed: 1
Device2# show lldp traffic
LLDP traffic statistics:
    Total frames out: 15
    Total entries aged: 0
    Total frames in: 17
    Total frames received in error: 0
    Total frames discarded: 2
    Total TLVs unrecognized: 0
Device2# show lldp neighbors
Capability codes:
    (R) Router, (B) Bridge, (T) Telephone, (C) DOCSIS Cable Device
(W) WLAN Access Point, (P) Repeater, (S) Station, (O) Other
Device ID
                      Local Intf
                                        Hold-time Capability
                                                                       Port ID
Devicel
                      Et0/0
                                        150
                                                     R
                                                                        Et.0/0
Total entries displayed: 1
```

## Example Configuring LLDP on Two Devices

The following example shows how to configure LLDP timer, hold time, and TLVs on two devices in a network. In each case we assume that the Ethernet interfaces being configured are in the UP state.

! Configure LLDP on Device 1 with hold time, timer, and TLV options.

```
Device1> enable
Device1# configure terminal
Device1(config)# lldp run
Device1(config)# lldp holdtime 150
Device1(config)# lldp timer 15
Device1(config)# lldp tlv-select port-vlan
Device1(config)# lldp tlv-select mac-phy-cfg
Device1(config)# interface ethernet 0/0
Device1(config-if)# end
00:08:32: %SYS-5-CONFIG_I: Configured from console by console
! Show the updated running configuration. LLDP is enabled with hold time, timer, and TLV
options configured.
```

1

#### Device1# show running-config

```
Building configuration...

Current configuration : 1397 bytes

!

version 12.2

service timestamps debug uptime

no service password-encryption

!

hostname Device1

!

boot-start-marker

boot-end-marker

!

no aaa new-model

clock timezone PST -8

ip subnet-zero

!

lldp timer 15

lldp holdtime 150
```

! Configure LLDP on Device 2 with hold time, timer, and TLV options.

```
Device2> enable
Device2# configure terminal
Enter configuration commands, one per line. End with CNTL/Z.
Device2(config)# lldp run
Device2(config)# lldp holdtime 150
Device2(config)# lldp timer 15
Device2(config)# lldp tlv-select port-vlan
Device2(config)# lldp tlv-select mac-phy-cfg
Device2(config)# interface ethernet 0/0
Device2(config-if)# end
00:08:32: %SYS-5-CONFIG I: Configured from console by console
```

! Show the updated running configuration on Device 2. LLDP is enabled with hold time, timer, and TLV options configured.

```
Device2# show running-config
Building configuration ..
Current configuration : 1412 bytes
version 12.2
service timestamps debug uptime
service timestamps log uptime
no service password-encryption
hostname R2
boot-start-marker
boot-end-marker
no aaa new-model
clock timezone PST -8
ip subnet-zero
lldp timer 15
lldp holdtime 150
! After both devices are configured for LLDP, issue the show
command from each device to view traffic and device information.
Device1# show lldp traffic
```

Carrier Ethernet Configuration Guide, Cisco IOS XE Release 3SE (Cisco WLC 5700 Series)

```
LLDP traffic statistics:
    Total frames out: 20
    Total entries aged: 0
    Total frames in: 15
    Total frames received in error: 0
    Total frames discarded: 0
    Total TLVs unrecognized: 0
Device1# show lldp neighbors
Capability codes:
    (R) Router, (B) Bridge, (T) Telephone, (C) DOCSIS Cable Device
    (W) WLAN Access Point, (P) Repeater, (S) Station, (O) Other
Device ID
                    Local Intf Hold-time Capability
                                                             Port ID
Device2
                    Et0/0
                                    150
                                               R
                                                                 Et0/0
Total entries displayed: 1
Device2# show lldp traffic
LLDP traffic statistics:
    Total frames out: 15
    Total entries aged: 0
    Total frames in: 17
    Total frames received in error: 0
    Total frames discarded: 2
    Total TLVs unrecognized: 0
Device2# show lldp neighbors
Capability codes:
    (R) Router, (B) Bridge, (T) Telephone, (C) DOCSIS Cable Device
    (W) WLAN Access Point, (P) Repeater, (S) Station, (O) Other
ce ID Local Intf Hold-time Capability Po
Device ID
                                                                Port. TD
Device1
                    Et0/0
                                    150
                                                R
                                                                 Et0/0
Total entries displayed: 1
```

# Additional References for Using Link Layer Discovery Protocol in Multivendor Networks

| Related Topic                                                                                                    | Document Title                               |
|----------------------------------------------------------------------------------------------------|----------------------------------------------|
| Cisco IOS commands: master list of commands with<br>complete command syntax, command mode,<br>command history, defaults, usage guidelines, and<br>examples | Cisco IOS Master Command List, All Releases  |
| Carrier Ethernet commands: complete command<br>syntax, command mode, command history, defaults,<br>usage guidelines, and examples                          | Cisco IOS Carrier Ethernet Command Reference |
| LLDP                                                                                                    | Link Layer Discovery Protocol                |
| Per Port Location configurations                                                                                                    | Per Port Location Configuration              |
| Comparison of LLDP Media Endpoint Discovery<br>(MED) and Cisco Discovery Protocol                                                                          | LLDP-MED and Cisco Discovery Protocol        |

#### **Related Documents**

#### **Standards and RFCs**

| Standards/RFCs | Title                                                   |
|----------------|---------------------------------------------------------|
| IEEE 802.1ab   | Station and Media Access Control Connectivity Discovery |
| RFC 2922       | Physical Topology MIB                                   |

#### MIBs

| МІВ       | MIBs Link                                                                                                    |
|-----------|----------------------------------------------------------------------------------------------------|
| PTOPO MIB | To locate and download MIBs for selected platforms,<br>Cisco software releases, and feature sets, use Cisco<br>MIB Locator found at the following URL:<br>http://www.cisco.com/go/mibs |

#### **Technical Assistance**

| Description                                                                                                    | Link                                              |
|----------------------------------------------------------------------------------------------------|---------------------------------------------------|
| The Cisco Support and Documentation website<br>provides online resources to download documentation,<br>software, and tools. Use these resources to install and<br>configure the software and to troubleshoot and resolve<br>technical issues with Cisco products and technologies.<br>Access to most tools on the Cisco Support and<br>Documentation website requires a Cisco.com user ID<br>and password. | http://www.cisco.com/cisco/web/support/index.html |

# Feature Information for Link Layer Discovery Protocol in Multivendor Networks

The following table provides release information about the feature or features described in this module. This table lists only the software release that introduced support for a given feature in a given software release train. Unless noted otherwise, subsequent releases of that software release train also support that feature.

Use Cisco Feature Navigator to find information about platform support and Cisco software image support. To access Cisco Feature Navigator, go to www.cisco.com/go/cfn. An account on Cisco.com is not required.

| Feature Name                                         | Releases                       | Feature Information                                                                                                    |  |  |
|------------------------------------------------------|--------------------------------|----------------------------------------------------------------------------------------------------|--|--|
| IEEE 802.1ab LLDP (Link Layer<br>Discovery Protocol) | yer Cisco IOS XE Release 3.3SE | LLDP, standardized by the IEEE<br>as part of 802.1ab, enables<br>standardized discovery of nodes,<br>which in turn facilitates future<br>applications of standard<br>management tools such as SNMP<br>in multivendor networks. |  |  |
|                                                      |                                | In Cisco IOS XE Release 3.3SE,<br>this feature is supported on Cisco<br>Catalyst 3850 Series Switches and<br>Cisco 5700 Wireless LAN<br>Controllers.                                                                           |  |  |
|                                                      |                                | The following commands were<br>introduced or modified: <b>clear lldp</b> ,<br><b>lldp</b> and <b>show lldp</b> .                                                                                                    |  |  |
| ANSI TIA-1057 LLDP-MED<br>Support                    | Cisco IOS XE Release 3.3SE     | MED is an LLDP enhancement that<br>was formalized by the TIA for<br>VoIP applications. The Cisco<br>implementation of LLDP is based<br>on the IEEE 802.1ab standard.                                                           |  |  |
|                                                      |                                | In Cisco IOS XE Release 3.3SE,<br>this feature is supported on Cisco<br>Catalyst 3850 Series Switches and<br>Cisco 5700 Wireless LAN<br>Controllers.                                                                           |  |  |
|                                                      |                                | The following commands were<br>introduced or modified: <b>lldp</b> and<br><b>lldp</b> (interface).                                                                                                    |  |  |

#### Table 1: Feature Information for Using Link Layer Discovery Protocol in Multivendor Networks

| Feature Name                  | Releases                   | Feature Information                                                                                                    |  |
|-------------------------------|----------------------------|----------------------------------------------------------------------------------------------------|--|
| IEEE 802.1ab LLDP (Link Layer | Cisco IOS XE Release 3.2E  | IEEE 802.3ad link bundling and                                                                                                    |  |
| Discovery Protocol)           | Cisco IOS XE Release 3.6E  | load balancing leverages the<br>EtherChannel infrastructure within<br>Cisco software to manage the<br>bundling of various links. The<br>network traffic load-balancing<br>features help minimize network<br>disruption that results when a port<br>is added or deleted from a link<br>bundle. |  |
|                               |                            | MED is an LLDP enhancement that<br>was formalized by the TIA for<br>VoIP applications.                                                                                                    |  |
|                               |                            | In Cisco IOS XE Release 3.2SE,<br>this feature is supported on the<br>following platforms:                                                                                                    |  |
|                               |                            | Cisco 5700 Series Wireless     LAN Controllers                                                                                                    |  |
|                               |                            | Cisco Catalyst 3850 Series     Switches                                                                                                    |  |
|                               |                            | In Cisco IOS XE Release 3.3SE,<br>this feature is supported on the<br>following platforms:                                                                                                    |  |
|                               |                            | Cisco Catalyst 3650 Series     Switches                                                                                                    |  |
| LLDP MED Support on ISRG2     | Cisco IOS XE Release 3.3SE | The LLDP MED feature is<br>supported on Cisco Integrated<br>Services Routers Generation 2 (ISR<br>G2).                                                                                                    |  |
|                               |                            | In Cisco IOS XE Release 3.3SE,<br>this feature is supported on Cisco<br>Catalyst 3850 Series Switches and<br>Cisco 5700 Wireless LAN<br>Controllers.                                                                                                    |  |
|                               |                            | No commands were introduced or modified.                                                                                                    |  |

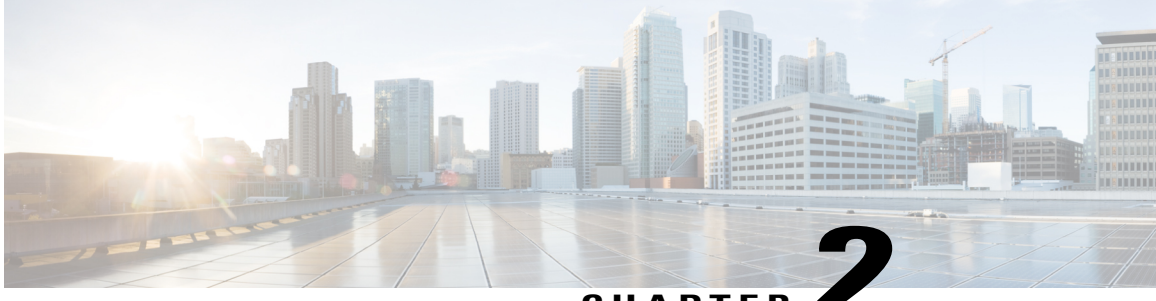

### CHAPTER 🖬

# Configuring IEEE 802.3ad Link Bundling and Load Balancing

This document describes how the IEEE 802.3ad link bundling and load balancing leverages the EtherChannel infrastructure within Cisco software to manage the bundling of various links. Also described are network traffic load-balancing features to help minimize network disruption that results when a port is added or deleted from a link bundle.

- Finding Feature Information, page 21
- Prerequisites for Configuring IEEE 802.3ad Link Bundling and Load Balancing, page 22
- Restrictions for Configuring IEEE 802.3ad Link Bundling and Load Balancing, page 22
- Information About Configuring IEEE 802.3ad Link Bundling and Load Balancing, page 22
- How to Configure IEEE 802.3ad Link Bundling and Load Balancing, page 25
- Configuration Examples for IEEE 802.3ad Link Bundling and Load Balancing, page 31
- Additional References for IEEE 802.3ad Link Bundling and Load Balancing, page 33
- Feature Information for Configuring IEEE 802.3ad Link Bundling and Load Balancing, page 34

# **Finding Feature Information**

Your software release may not support all the features documented in this module. For the latest caveats and feature information, see **Bug Search Tool** and the release notes for your platform and software release. To find information about the features documented in this module, and to see a list of the releases in which each feature is supported, see the feature information table.

Use Cisco Feature Navigator to find information about platform support and Cisco software image support. To access Cisco Feature Navigator, go to www.cisco.com/go/cfn. An account on Cisco.com is not required.

# Prerequisites for Configuring IEEE 802.3ad Link Bundling and Load Balancing

- Knowledge of how EtherChannels and Link Aggregation Control Protocol (LACP) function in a network
- Knowledge of load balancing to mitigate network traffic disruptions
- Verification that both ends of the LACP link have the same baseline software version

# Restrictions for Configuring IEEE 802.3ad Link Bundling and Load Balancing

- The number of links supported per bundle is bound by the platform.
- All links must operate at the same link speed and in full-duplex mode (LACP does not support half-duplex mode).
- All links must be configured either as EtherChannel links or as LACP links.
- Only physical interfaces can form aggregations. Aggregations of VLAN interfaces are not possible nor is an aggregation of aggregations.
- If a router is connected to a switch, the bundle terminates on the switch.
- An EtherChannel will not form if one of the LAN ports is a Switched Port Analyzer (SPAN) destination port.
- All ports in an EtherChannel must use the same EtherChannel protocol.
- The LACP Single Fault Direct Load Balance Swapping feature is limited to a single bundled port failure.
- The LACP Single Fault Direct Load Balance Swapping feature cannot be used with the Port Aggregation Protocol (PagP).
- LACP port priority cannot be configured with LACP single fault direct load balance swapping.
- The adaptive algorithm does not apply to service control engines (SCEs) when EtherChannel load distribution is used.

# Information About Configuring IEEE 802.3ad Link Bundling and Load Balancing

# **Gigabit EtherChannel**

Gigabit EtherChannel is high-performance Ethernet technology that provides Gbps transmission rates. A Gigabit EtherChannel bundles individual Gigabit Ethernet links into a single logical link that provides the

aggregate bandwidth of up to eight physical links. All LAN ports in each EtherChannel must be the same speed and all must be configured either as Layer 2 or as Layer 3 LAN ports. Inbound broadcast and multicast packets on one link in an EtherChannel are blocked from returning on any other link in the EtherChannel.

When a link within an EtherChannel fails, traffic previously carried over the failed link switches to the remaining links within that EtherChannel. Also when a failure occurs, a trap is sent that identifies the device, the EtherChannel, and the failed link.

## Port Channel and LACP-Enabled Interfaces

Each EtherChannel has a numbered port channel interface that, if not already created, is created automatically when the first physical interface is added to the channel group. The configuration of a port channel interface affects all LAN ports assigned to that port channel interface.

To change the parameters of all ports in an EtherChannel, change the configuration of the port channel interface: for example, if you want to configure Spanning Tree Protocol or configure a Layer 2 EtherChannel as a trunk. Any configuration or attribute changes you make to the port channel interface are propagated to all interfaces within the same channel group as the port channel; that is, configuration changes are propagated to the physical interfaces that are not part of the port channel but are part of the channel group.

The configuration of a LAN port affects only that LAN port.

## IEEE 802.3ad Link Bundling

The IEEE 802.3ad Link Bundling feature provides a method for aggregating multiple Ethernet links into a single logical channel based on the IEEE 802.3ad standard. This feature helps improve the cost effectiveness of a device by increasing cumulative bandwidth without necessarily requiring hardware upgrades. In addition, IEEE 802.3ad link bundling provides a capability to dynamically provision, manage, and monitor various aggregated links and enables interoperability between various Cisco devices and devices of third-party vendors.

LACP uses the following parameters:

- LACP port priority—You must configure an LACP port priority on each port configured to use LACP. The port priority can be configured automatically or through the CLI. LACP uses the port priority to decide which ports should be put in standby mode when there is a hardware limitation that prevents all compatible ports from aggregating. LACP also uses the port priority with the port number to form the port identifier.
- ٠

#### Benefits of IEEE 802.3ad Link Bundling

- · Increased network capacity without changing physical connections or upgrading hardware
- · Cost savings from the use of existing hardware and software for additional functions
- A standard solution that enables interoperability of network devices
- · Port redundancy without user intervention when an operational port fails

## **EtherChannel Load Balancing**

EtherChannel load balancing can use MAC addresses; IP addresses; Layer 4 port numbers; either source addresses, destination addresses, or both; or ports. The selected mode applies to all EtherChannels configured on the device.

Traffic load across the links in an EtherChannel is balanced by reducing part of the binary pattern, formed from the addresses in the frame, to a numerical value that selects one of the links in the channel. When a port is added to an EtherChannel or an active port fails, the load balance bits are reset and reassigned for all ports within that EtherChannel and reprogrammed into the ASIC for each port. This reset causes packet loss during the time the reassignment and reprogramming is taking place. The greater the port bandwidth, the greater the packet loss.

## Load Distribution in an EtherChannel

In earlier Cisco software releases, only a fixed load distribution algorithm was supported. With this fixed algorithm, the load share bits are assigned sequentially to each port in the bundle. Consequently, the load share bits for existing ports change when a member link joins or leaves the bundle. When these values are programmed in the ASIC, substantial traffic disruption and, in some cases, duplication of traffic can occur.

The EtherChannel Load Distribution feature enhances the load distribution mechanism with the adaptive load distribution algorithm. This algorithm uses a port reassignment scheme that enhances EtherChannel availability by limiting the load distribution reassignment to the port that is added or deleted. The new load on existing bundled ports does not conflict with the load programmed on those ports when a port is added or deleted.

You can enable this feature in either global configuration mode or interface configuration mode. The algorithm is applied at the next hash-distribution instance, which usually occurs when a link fails, is activated, added, or removed, or when shutdown or no shutdown is configured.

Because the selected algorithm is not applied until the next hash-distribution instance, the current and configured algorithms could be different. If the algorithms are different, a message is displayed alerting you to take appropriate action. For example:

Device(config-if)# port-channel port hash-distribution fixed This command will take effect upon a member link UP/DOWN/ADDITION/DELETION event. Please do a shut/no shut to take immediate effect

Also, the output of the **show etherchannel** command is enhanced to show the applied algorithm when the channel group number is specified. This output enhancement is not available, though, when the protocol is also specified because only protocol-specific information is included. Following is an example of output showing the applied algorithm:

```
Device# show etherchannel 10 summary
                   P - bundled in port-channel
Flags: D - down
       I - stand-alone s - suspended
       H - Hot-standby (LACP only)
       R - Layer3
                      S - Layer2
                  S - Layer2
N - not in use, no aggregation
       U - in use
       f - failed to allocate aggregator
<snip>
Group Port-channel Protocol
                               Ports
           _____+
                                            _____
10
      Po10(RU)
                     LACP
                              Gi3/7(P)
                                            Gi3/9(P)
! The following line of output is added with support
of the EtherChannel Load Distribution feature.
Last applied Hash Distribution Algorithm: Fixed
```

# How to Configure IEEE 802.3ad Link Bundling and Load Balancing

## **Enabling LACP**

#### **SUMMARY STEPS**

- 1. enable
- 2. configure terminal
- 3. interface port-channel channel-number
- 4. exit
- 5. interface type *number*
- 6. channel-group channel-group-number mode {active | passive}
- 7. end

#### **DETAILED STEPS**

|        | Command or Action                                    | Purpose                                                                        |  |  |  |
|--------|------------------------------------------------------|--------------------------------------------------------------------------------|--|--|--|
| Step 1 | enable                                               | Enables privileged EXEC mode.                                                  |  |  |  |
|        | Example:                                             | • Enter your password if prompted.                                             |  |  |  |
|        | Device> enable                                       |                                                                                |  |  |  |
| Step 2 | configure terminal                                   | Enters global configuration mode.                                              |  |  |  |
|        | Example:                                             |                                                                                |  |  |  |
|        | Device# configure terminal                           |                                                                                |  |  |  |
| Step 3 | interface port-channel channel-number                | Identifies the interface port channel and enters interface configuration mode. |  |  |  |
|        | Example:                                             |                                                                                |  |  |  |
|        | <pre>Device(config)# interface port-channel 10</pre> |                                                                                |  |  |  |
| Step 4 | exit                                                 | Returns to global config mode.                                                 |  |  |  |
|        | Example:                                             |                                                                                |  |  |  |
|        | Device(config-if)# exit                              |                                                                                |  |  |  |

1

|        | Command or Action                                                       | Purpose                                                                                                    |
|--------|-------------------------------------------------------------------------|----------------------------------------------------------------------------------------------------|
| Step 5 | interface type number                                                   | Configures an interface and enters interface configuration mode.                                                              |
|        | Example:                                                                |                                                                                                    |
|        | Device(config)# interface Gigabitethernet 1/0/5                         |                                                                                                    |
| Step 6 | channel-group channel-group-number mode<br>{active   passive}           | Configures the interface in a channel group and sets it as active.                                                            |
|        | <pre>Example:<br/>Device(config-if)# channel-group 10 mode active</pre> | • In active mode, the port initiates negotiations with other ports by sending Link Aggregate Control Protocol (LACP) packets. |
| Step 7 | end                                                                     | Returns to privileged EXEC mode.                                                                                              |
|        | Example:                                                                |                                                                                                    |
|        | Device(config-if)# end                                                  |                                                                                                    |

## **Configuring a Port Channel**

You must manually create a port channel logical interface. Perform this task to configure a port channel.

#### **SUMMARY STEPS**

- 1. enable
- 2. configure terminal
- 3. interface port-channel channel-number
- 4. no switchport
- 5. ip address ip-address mask
- 6. end
- 7. show running-config interface port-channel group-number

#### **DETAILED STEPS**

|        | Command or Action | Purpose                            |  |
|--------|-------------------|------------------------------------|--|
| Step 1 | enable            | Enables privileged EXEC mode.      |  |
|        | Example:          | • Enter your password if prompted. |  |
|        | Device> enable    |                                    |  |

|        | Command or Action                                                 | Purpose                                                                        |  |  |  |
|--------|-------------------------------------------------------------------|--------------------------------------------------------------------------------|--|--|--|
| Step 2 | configure terminal                                                | Enters global configuration mode.                                              |  |  |  |
|        | Example:                                                          |                                                                                |  |  |  |
|        | Device# configure terminal                                        |                                                                                |  |  |  |
| Step 3 | interface port-channel channel-number                             | Identifies the interface port channel and enters interface configuration mode. |  |  |  |
|        | Example:                                                          |                                                                                |  |  |  |
|        | <pre>Device(config)# interface port-channel 10</pre>              |                                                                                |  |  |  |
| Step 4 | no switchport                                                     | Puts an interface into Layer 3 mode.                                           |  |  |  |
|        | Example:                                                          |                                                                                |  |  |  |
|        | Device(config-if)# no switchport                                  |                                                                                |  |  |  |
| Step 5 | ip address ip-address mask                                        | Assigns an IP address and subnet mask to the EtherChannel.                     |  |  |  |
|        | Example:                                                          |                                                                                |  |  |  |
|        | Device(config-if)# ip address 172.31.52.10<br>255.255.255.0       |                                                                                |  |  |  |
| Step 6 | end                                                               | Returns to privileged EXEC mode.                                               |  |  |  |
|        | Example:                                                          |                                                                                |  |  |  |
|        | Device(config-if)# end                                            |                                                                                |  |  |  |
| Step 7 | <b>show running-config interface port-channel</b><br>group-number | Displays the port channel configuration.                                       |  |  |  |
|        | Example:                                                          |                                                                                |  |  |  |
|        | Device# show running-config interface port-channel 10             |                                                                                |  |  |  |

#### Example

I

This example shows how to verify the configuration:

Device# show running-config interface port-channel10

```
Building configuration...
Current configuration:
!
no switchport
interface Port-channel10
ip address 172.31.52.10 255.255.255.0
```

1

```
no ip directed-broadcast end
```

## **Setting LACP System Priority**

Perform this task to set the Link Aggregation Control Protocol (LACP) system priority. The system ID is the combination of the LACP system priority and the MAC address of a device.

#### **SUMMARY STEPS**

- 1. enable
- 2. configure terminal
- 3. lacp system-priority priority
- 4. end
- 5. show lacp sys-id

#### **DETAILED STEPS**

|        | Command or Action                                    | Purpose                                                                                                  |  |  |  |
|--------|------------------------------------------------------|----------------------------------------------------------------------------------------------------|--|--|--|
| Step 1 | enable                                               | Enables privileged EXEC mode.                                                                            |  |  |  |
|        | Example:                                             | • Enter your password if prompted.                                                                       |  |  |  |
|        | Device> enable                                       |                                                                                                    |  |  |  |
| Step 2 | configure terminal                                   | Enters global configuration mode.                                                                        |  |  |  |
|        | Example:                                             |                                                                                                    |  |  |  |
|        | Device# configure terminal                           |                                                                                                    |  |  |  |
| Step 3 | lacp system-priority priority                        | Sets the system priority.                                                                                |  |  |  |
|        | Example:                                             |                                                                                                    |  |  |  |
|        | <pre>Device(config) # lacp system-priority 200</pre> |                                                                                                    |  |  |  |
| Step 4 | end                                                  | Returns to privileged EXEC mode.                                                                         |  |  |  |
|        | Example:                                             |                                                                                                    |  |  |  |
|        | Device(config) # end                                 |                                                                                                    |  |  |  |
| Step 5 | show lacp sys-id                                     | Displays the system ID, which is a combination of the system priority and the MAC address of the device. |  |  |  |
|        | Example:                                             |                                                                                                    |  |  |  |
|        | Device# show lacp sys-id                             |                                                                                                    |  |  |  |

#### Example

This example shows how to verify the LACP configuration:

Device# show lacp sys-id 20369,01b2.05ab.ccd0

## Adding and Removing Interfaces from a Bundle

#### **SUMMARY STEPS**

- 1. enable
- 2. configure terminal
- 3. interface type number
- 4. channel-group channel-group-number mode {active | passive}
- 5. no channel-group
- 6. end

#### **DETAILED STEPS**

I

|        | Command or Action                                          | Purpose                                                          |  |  |
|--------|------------------------------------------------------------|------------------------------------------------------------------|--|--|
| Step 1 | enable                                                     | Enables privileged EXEC mode.                                    |  |  |
|        | Example:                                                   | • Enter your password if prompted.                               |  |  |
|        | Device> enable                                             |                                                                  |  |  |
| Step 2 | configure terminal                                         | Enters global configuration mode.                                |  |  |
|        | Example:                                                   |                                                                  |  |  |
|        | Device# configure terminal                                 |                                                                  |  |  |
| Step 3 | interface type number                                      | Configures an interface and enters interface configuration mode. |  |  |
|        | Example:                                                   |                                                                  |  |  |
|        | <pre>Device(config)# interface gigabitethernet 5/0/0</pre> |                                                                  |  |  |
| Step 4 | channel-group channel-group-number mode {active   passive} | Adds an interface to a channel group.                            |  |  |
|        | Example:                                                   |                                                                  |  |  |
|        | <pre>Device(config-if) # channel-group 5 mode active</pre> |                                                                  |  |  |

1

|        | Command or Action                              | Purpose                                       |
|--------|------------------------------------------------|-----------------------------------------------|
| Step 5 | no channel-group                               | Removes the interface from the channel group. |
|        | Example:                                       |                                               |
|        | <pre>Device(config-if)# no channel-group</pre> |                                               |
| Step 6 | end                                            | Returns to privileged EXEC mode.              |
|        | Example:                                       |                                               |
|        | Device(config-if)# end                         |                                               |

## **Monitoring LACP Status**

#### **SUMMARY STEPS**

- 1. enable
- 2. show lacp {number | counters | internal | neighbor | sys-id}

#### **DETAILED STEPS**

|        | Command or Action                                                       | Purpose                               |
|--------|-------------------------------------------------------------------------|---------------------------------------|
| Step 1 | enable                                                                  | Enables privileged EXEC mode.         |
|        | Example:                                                                | • Enter your password if prompted.    |
|        | Device> enable                                                          |                                       |
| Step 2 | <pre>show lacp {number   counters   internal   neighbor   sys-id}</pre> | Displays internal device information. |
|        | Example:                                                                |                                       |
|        | Device# show lacp internal                                              |                                       |

## **Troubleshooting Tips**

To verify and isolate a fault, start at the highest level maintenance domain and do the following:

- Check the device error status.
- When an error exists, perform a loopback test to confirm the error.

- Run a traceroute to the destination to isolate the fault.
- If the fault is identified, correct the fault.
- If the fault is not identified, go to the next lower maintenance domain and repeat these four steps at that maintenance domain level.
- Repeat the first four steps, as needed, to identify and correct the fault.

# Configuration Examples for IEEE 802.3ad Link Bundling and Load Balancing

## Example: Adding and Removing Interfaces from a Bundle

The following example shows how to add an interface to a bundle:

Device# show lacp internal Flags: S - Device is requesting Slow LACPDUs F - Device is requesting Fast LACPDUs A - Device is in Active mode P - Device is in Passive mode Channel group 5 LACP port Admin Oper Port Port Priority Port Flags State Kev Kev Number State Gi7/0/0 SA bndl 32768 0x5 0x5 0x43 0x3D Device# configure terminal Enter configuration commands, one per line. End with CNTL/Z. Device(config) # interface gigabitethernet 5/0/0 Device(config-if) # channel-group 5 mode active Device(config-if)# \*Aug 20 17:10:19.057: %LINK-3-UPDOWN: Interface GigabitEthernet5/0/0, changed state to down \*Aug 20 17:10:19.469: %C10K ALARM-6-INFO: ASSERT CRITICAL GigE 5/0/0 Physical Port Link Down \*Aug 20 17:10:19.473: %C10K ALARM-6-INFO: CLEAR CRITICAL GigE 5/0/0 Physical Port Link Down \*Aug 20 17:10:21.473: %LINK-3-UPDOWN: Interface GigabitEthernet5/0/0, changed state to up \*Aug 20 17:10:21.473: GigabitEthernet7/0/0 taken out of port-channel5 \*Aug 20 17:10:23.413: GigabitEthernet5/0/0 added as member-1 to port-channel5 \*Aug 20 17:10:23.473: %LINK-3-UPDOWN: Interface Port-channel5, changed state to up Device(config-if)# end Device# \*Aug 20 17:10:27.653: %SYS-5-CONFIG I: Configured from console by console \*Aug 20 17:11:40.717: GigabitEthernet7/0/0 added as member-2 to port-channel5 Device# show lacp internal Flags: S - Device is requesting Slow LACPDUs F - Device is requesting Fast LACPDUs P - Device is in Passive mode A - Device is in Active mode Channel group 5 LACP port Admin Oper Port Port Flags State Port. Priority Kev Kev Number State Gi7/0/0 SA bndl 32768  $0 \times 5$  $0 \times 5$ 0x43 0x3D Gi5/0/0 SA bndl 32768 0x5 0x5 0x42 0x3D Device# show interface port-channel5 Port-channel5 is up, line protocol is up Hardware is GEChannel, address is 0014.a93d.4aa8 (bia 0000.0000.0000) MTU 1500 bytes, BW 2000000 Kbit, DLY 10 usec, reliability 255/255, txload 1/255, rxload 1/255 Encapsulation ARPA, loopback not set Keepalive set (10 sec) ARP type: ARPA, ARP Timeout 04:00:00

```
No. of active members in this channel: 2
       Member 0 : GigabitEthernet5/0/0 , Full-duplex, 1000Mb/s <---- added to port channel
 bundle
        Member 1 : GigabitEthernet7/0/0 , Full-duplex, 1000Mb/s
 Last input 00:00:00, output never, output hang never Last clearing of "show interface" counters never
  Input queue: 0/150/0/0 (size/max/drops/flushes); Total output drops: 0
  Interface Port-channel5 queueing strategy: PXF First-In-First-Out
  Output queue 0/8192, 0 drops; input queue 0/150, 0 drops
  5 minute input rate 0 bits/sec, 0 packets/sec
  5 minute output rate 0 bits/sec, 0 packets/sec
     0 packets input, 0 bytes, 0 no buffer
     Received 0 broadcasts (0 IP multicasts)
     0 runts, 0 giants, 0 throttles
0 input errors, 0 CRC, 0 frame, 0 overrun, 0 ignored
     0 watchdog, 0 multicast, 0 pause input
     104 packets output, 8544 bytes, 0 underruns
     0 output errors, 0 collisions, 0 interface resets
     0 babbles, 0 late collision, 0 deferred
     0 lost carrier, 0 no carrier, 0 PAUSE output
     0 output buffer failures, 0 output buffers swapped out
The following example shows how to remove an interface from a bundle:
```

```
Device# configure terminal
Enter configuration commands, one per line. End with CNTL/Z.
Device (config) # interface gigabitethernet 7/0/0
Device(config-if) # no channel-group
Device (config-if) #
*Aug 20 17:15:49.433: GigabitEthernet7/0/0 taken out of port-channel5
*Aug 20 17:15:49.557: %C10K ALARM-6-INFO: ASSERT CRITICAL GigE 5/0/0 Physical Port Link
Down
*Aug 20 17:15:50.161: %C10K ALARM-6-INFO: CLEAR CRITICAL GigE 5/0/0 Physical Port Link Down
*Aug 20 17:15:51.433: %LINK-3-UPDOWN: Interface GigabitEthernet7/0/0, changed state to down
*Aug 20 17:15:52.433: %LINEPROTO-5-UPDOWN: Line protocol on Interface GigabitEthernet7/0/0,
changed state to down
Device (config-if) # end
Device#
*Aug 20 17:15:58.209: %SYS-5-CONFIG I: Configured from console by console
Device#
*Aug 20 17:15:59.257: %C10K ALARM-6-INFO: ASSERT CRITICAL GigE 7/0/0 Physical Port Link
Down
*Aug 20 17:15:59.257: %C10K ALARM-6-INFO: CLEAR CRITICAL GigE 7/0/0 Physical Port Link Down
Device#
*Aug 20 17:16:01.257: %LINK-3-UPDOWN: Interface GigabitEthernet7/0/0, changed state to up
*Aug 20 17:16:02.257: %LINEPROTO-5-UPDOWN: Line protocol on Interface GigabitEthernet7/0/0,
changed state to up
Device# show lacp internal
Flags: S - Device is requesting Slow LACPDUs
        F - Device is requesting Fast LACPDUs
        A - Device is in Active mode
                                           P - Device is in Passive mode
Channel group 5
                             LACP port
                                           Admin
                                                     Oper
                                                             Port
                                                                          Port
                             Priority
Port
          Flags
                  State
                                           Key
                                                     Key
                                                             Number
                                                                          State
Gi5/0/0
         SA
                  bndl
                             32768
                                           0 \times 5
                                                     0 \times 5
                                                             0x42
                                                                          0x3D
```

## **Example: Monitoring LACP Status**

The following example shows Link Aggregation Protocol (LACP) activity that you can monitor by using the **show lacp** command.

```
Device# show lacp internal

Flags: S - Device is requesting Slow LACPDUS

F - Device is requesting Fast LACPDUS

A - Device is in Active mode P - Device is in Passive mode

Channel group 5
```

| Port     | Flags             | State            | LACP<br>Prio:        | port<br>city | Admin<br>Key  | Oper<br>Key | Port<br>Number | Port<br>State   |
|----------|-------------------|------------------|----------------------|--------------|---------------|-------------|----------------|-----------------|
| Gi5/0/0  | SA                | bndl             | 32768                | 3            | 0x5           | 0x5         | 0x42           | 0x3D            |
| Device#  | show lacp         | 5 counte         | ers                  |              |               |             |                |                 |
|          | LACE              | PDUs             | Marl                 | ker          | Marker        | Response    | LACPDUs        |                 |
| Port     | Sent              | Recv             | Sent                 | Recv         | Sent          | Recv        | Pkts Err       | _               |
| Channel  | group: 5          |                  |                      |              |               |             |                | _               |
| G15/0/0  | 21                | _18<br>          | 0                    | 0            | 0             | 0           | 0              |                 |
| Device#  | show lacr         | 5 interi         | nal                  |              |               |             |                |                 |
| Flags:   | S - Devic         | ce is requ       | lesting              | SLOW LA      | ACPDUS        |             |                |                 |
|          | F - Devic         | e is requ        | lesting<br>Nationala | rast LA      | ACPDUS<br>D D |             | in Deceine     |                 |
| Channel  | A = Devic         | e is in A        | ACLIVE I             | llode        | P = D         | evice is    | in Passive i   | liode           |
| Chaimer  | group J           |                  | TACP                 | nort         | Admin         | Oper        | Port           | Port            |
| Port     | Flags             | State            | Prio                 | port<br>ritu | Kev           | Kev<br>Oper | Number         | State           |
| Gi5/0/0  | SA                | bndl             | 32768                | 3            | 0×5           | 0x5         | 0x42           | 0x3D            |
| Device#  | show lace         | 5 neighl         | or                   | -            | 0110          | 0110        | 01112          | 011012          |
| Flags:   | S - Devic         | ce is rea        | lesting              | Slow LA      | ACPDUs        |             |                |                 |
|          | F - Devic         | ce is requ       | lesting              | Fast LA      | ACPDUs        |             |                |                 |
|          | A - Devic         | e is in <i>i</i> | Activer              | node         | P - D         | evice is    | in Passive r   | node            |
| Channel  | group 5 r         | neighbors        |                      |              |               |             |                |                 |
| Partner  | 's informa        | ation:           |                      |              |               |             |                |                 |
|          | Partner           | Partner          | LACP                 | Partner      | . Partne      | r Partr     | ner Partner    | Partner         |
| Port     | Flags             | State            | Port                 | Priorit      | y Admin       | Key Oper    | Key Port Nur   | mber Port State |
| Gi5/0/0  | SP                | 32768            | 0011.                | .2026.73     | 300 11s       | 0x1         | 0x14 (         | 0x3C            |
| Device#  | show lac <u>r</u> | counter          | 3                    |              |               |             |                |                 |
|          | LACE              | PDUs             | Marl                 | ker          | Marker        | Response    | LACPDUs        |                 |
| Port     | Sent              | Recv             | Sent                 | Recv         | Sent          | Recv        | Pkts Err       | _               |
| Channel  | group: 5          |                  |                      |              |               |             |                |                 |
| Gi5/0/0  | 23                | 20               | 0                    | 0            | 0             | 0           | 0              |                 |
| Device#  | show lacp         | sys-id           |                      |              |               |             |                |                 |
| 32768.00 | 014.a93d.4        | la00             |                      |              |               |             |                |                 |

# Additional References for IEEE 802.3ad Link Bundling and Load Balancing

## **Related Documents**

I

| Related Topic                                                                                                    | Document Title                                                                                                    |
|----------------------------------------------------------------------------------------------------|----------------------------------------------------------------------------------------------------|
| Configuring EtherChannels                                                                                                    | "Configuring Layer 3 and Layer 2 EtherChannel"<br>chapter of the <i>Catalyst 6500 Release 12.2SXF</i><br><i>Software Configuration Guide</i> |
| Configuring the Cisco Catalyst 3850 Series Switch                                                                                                    | Catalyst 3850 Series Switch Configuration Guide                                                                                              |
| Configuring Carrier Ethernet                                                                                                    | Carrier Ethernet Configuration Guide                                                                                                    |
| Link Aggregation Control Protocol (LACP)<br>commands: complete command syntax, command<br>mode, command history, defaults, usage guidelines,<br>and examples | Cisco IOS Carrier Ethernet Command Reference                                                                                                 |

| Related Topic                                                                                                    | Document Title                              |
|----------------------------------------------------------------------------------------------------|---------------------------------------------|
| Cisco IOS commands: master list of commands with<br>complete command syntax, command mode,<br>command history, defaults, usage guidelines, and<br>examples | Cisco IOS Master Command List, All Releases |

#### **Standards**

| Standard          | Title                              |
|-------------------|------------------------------------|
| IEEE 802.3ad-2000 | IEEE 802.3ad-2000 Link Aggregation |

#### MIBs

| МІВ         | MIBs Link                                                                                                    |
|-------------|----------------------------------------------------------------------------------------------------|
| 802.3ad MIB | To locate and download MIBs for selected platforms,<br>Cisco software releases, and feature sets, use Cisco<br>MIB Locator found at the following URL:<br>http://www.cisco.com/go/mibs |

#### **Technical Assistance**

| Description                                                                                                    | Link                                              |
|----------------------------------------------------------------------------------------------------|---------------------------------------------------|
| The Cisco Support and Documentation website<br>provides online resources to download documentation,<br>software, and tools. Use these resources to install and<br>configure the software and to troubleshoot and resolve<br>technical issues with Cisco products and technologies.<br>Access to most tools on the Cisco Support and<br>Documentation website requires a Cisco.com user ID<br>and password. | http://www.cisco.com/cisco/web/support/index.html |

# Feature Information for Configuring IEEE 802.3ad Link Bundling and Load Balancing

The following table provides release information about the feature or features described in this module. This table lists only the software release that introduced support for a given feature in a given software release train. Unless noted otherwise, subsequent releases of that software release train also support that feature.

Use Cisco Feature Navigator to find information about platform support and Cisco software image support. To access Cisco Feature Navigator, go to www.cisco.com/go/cfn. An account on Cisco.com is not required.

| Feature Name                   | Releases                   | Feature Information                                                                                                    |
|--------------------------------|----------------------------|----------------------------------------------------------------------------------------------------|
| EtherChannel Load Distribution | Cisco IOS XE Release 3.3SE | The EtherChannel Load<br>Distribution feature uses a port<br>reassignment scheme that enhances<br>EtherChannel availability by<br>limiting the load distribution<br>reassignment to the port that is<br>added or deleted. The new load on<br>existing bundled ports does not<br>conflict with the load programmed<br>on those ports when a port is added<br>or deleted. |
|                                |                            | In Cisco IOS XE Release 3.3SE,<br>this feature is supported on Cisco<br>Catalyst 3850 Series Switches and<br>Cisco 5700 Wireless LAN<br>Controllers.                                                                                                    |
|                                |                            | The following commands were<br>introduced or modified:<br>port-channel port<br>hash-distribution, show<br>etherchannel.                                                                                                    |
| EtherChannel Min-Links         | Cisco IOS XE Release 3.3SE | The EtherChannel Min-Links<br>feature allows a port channel to be<br>shut down when the number of<br>active links falls below the<br>minimum threshold. Using the <b>lacp</b><br><b>min-bundle</b> command, you can<br>configure the minimum threshold.                                                                                                    |
|                                |                            | In Cisco IOS XE Release 3.3SE,<br>this feature is supported on Cisco<br>Catalyst 3850 Series Switches and<br>Cisco 5700 Wireless LAN<br>Controllers.                                                                                                    |
|                                |                            | The following command was introduced or modified: <b>lacp min-bundle</b> .                                                                                                    |

#### Table 2: Feature Information for Configuring IEEE 802.3ad Link Bundling and Load Balancing

| Feature Name                                | Releases                   | Feature Information                                                                                                    |
|---------------------------------------------|----------------------------|----------------------------------------------------------------------------------------------------|
| IEEE 802.3ad Faster Link<br>Switchover Time | Cisco IOS XE Release 3.3SE | The IEEE 802.3ad Faster Link<br>Switchover Time feature provides<br>a link failover time of 250<br>milliseconds or less and a<br>maximum link failover time of 2<br>seconds. Also, port channels<br>remain in the LINK_UP state to<br>eliminate reconvergence by the<br>Spanning-Tree Protocol.                                                                                                    |
|                                             |                            | In Cisco IOS XE Release 3.3SE,<br>this feature is supported on Cisco<br>Catalyst 3850 Series Switches and<br>Cisco 5700 Wireless LAN<br>Controllers.                                                                                                    |
| IEEE 802.3ad Link Aggregation<br>(LACP)     | Cisco IOS XE Release 3.3SE | The IEEE 802.3ad Link<br>Aggregation feature provides a<br>method for aggregating multiple<br>Ethernet links into a single logical<br>channel based on the IEEE 802.3ad<br>standard. In addition, this feature<br>provides a capability to<br>dynamically provision, manage,<br>and monitor various aggregated<br>links and enables interoperability<br>between various Cisco devices and<br>third-party devices. |
|                                             |                            | In Cisco IOS XE Release 3.3SE,<br>this feature is supported on Cisco<br>Catalyst 3850 Series Switches and<br>Cisco 5700 Wireless LAN<br>Controllers.                                                                                                    |
|                                             |                            | The following commands were<br>introduced or modified:<br>channel-group (interface), debug<br>lacp, lacp max-bundle, lacp<br>port-priority, lacp rate, lacp<br>system-priority, show lacp.                                                                                                    |

ſ

| Feature Name           | Releases                   | Feature Information                                                                                                    |
|------------------------|----------------------------|----------------------------------------------------------------------------------------------------|
| PPPoX Hitless Failover | Cisco IOS XE Release 3.3SE | The PPPoX Hitless Failover feature<br>allows a port channel to remain in<br>the LINK_UP state during a link<br>switchover. In PPPoEoE,<br>PPPoEoQinQ, and PPPoVLAN<br>sessions, both the active and<br>standby links assume the same<br>configured elements after a<br>switchover; the sessions are not<br>forced to reestablish. |
|                        |                            | In Cisco IOS XE Release 3.3SE,<br>this feature is supported on Cisco<br>Catalyst 3850 Series Switches and<br>Cisco 5700 Wireless LAN<br>Controllers.                                                                                                    |
|                        |                            | This feature uses no new or modified commands.                                                                                                    |
| SSO - LACP             | Cisco IOS XE Release 3.3SE | The SSO - LACP feature supports<br>stateful switchover (SSO), In<br>Service Software Upgrade (ISSU),<br>Cisco nonstop forwarding (NSF),<br>and nonstop routing (NSR) on<br>Gigabit EtherChannel bundles.                                                                                                    |
|                        |                            | In Cisco IOS XE Release 3.3SE,<br>this feature is supported on Cisco<br>Catalyst 3850 Series Switches and<br>Cisco 5700 Wireless LAN<br>Controllers.                                                                                                    |
|                        |                            | This feature uses no new or modified commands.                                                                                                    |